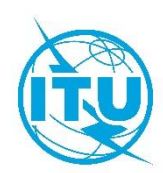

Oficina de Desarrollo de las Telecomunicaciones (BDT)

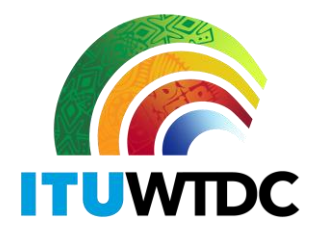

Ref.: Circular BDT/DNS/FNS/116

Ginebra, 16 de febrero de 2022

A las Administraciones de los Estados Miembros de la UIT

#### Asunto: Base de Datos de Transición a la Radiodifusión de Televisión Digital Terrenal

Estimado Señor/Estimada Señora:

Por la presente, hago referencia a la Carta Circular BDT/IEE/TND/16, de 12 de febrero de 2019, sobre la Base de Datos de Transición a la Radiodifusión de Televisión Digital Terrenal (<u>https://www.itu.int/en/ITU-D/Spectrum-Broadcasting/Pages/DSO/Default.aspx</u>), en la que se invitaba a las administraciones a efectuar las actualizaciones necesarias a fin de asegurarse de que su situación y sus datos actuales están correctamente reflejados en el portal.

Tras cumplirse el plazo fijado por la conferencia GE-06, y a fin de permitir a todas las administraciones beneficiarse de la situación e información más reciente, la Unión Internacional de Telecomunicaciones (UIT) está actualizando la Base de Datos de Transición a la Radiodifusión de Televisión Digital Terrenal. Por este motivo, se pide a las administraciones que faciliten y actualicen su información (así como los datos de contacto de su coordinador) a través del portal web, al que puede accederse en la dirección https://www.itu.int/net4/ITU-D/CDS/gq/META/DSO/index.asp.

En caso de encontrar problemas técnicos relativos a la transición y/o dificultades con las actualizaciones, o al introducir la información (por ejemplo, documentos, reuniones) o las observaciones, se invita a las administraciones a comunicar dichas actualizaciones al Sr. Walid Mathlouthi, Jefe de la División de Redes Futuras y Gestión del Espectro y/o al Sr. Désiré Karyabwite, Coordinador IP Superior, a la dirección de correo-e <u>fns@itu.int</u>.

Para facilitar este proceso, se adjunta una Guía del Usuario del portal web.

Muchas gracias por su cooperación.

Atentamente,

[Original firmado]

Doreen Bogdan-Martin Directora

Documento adjunto: Guía del Usuario

#### INTERNATIONAL TELECOMMUNICATION UNION

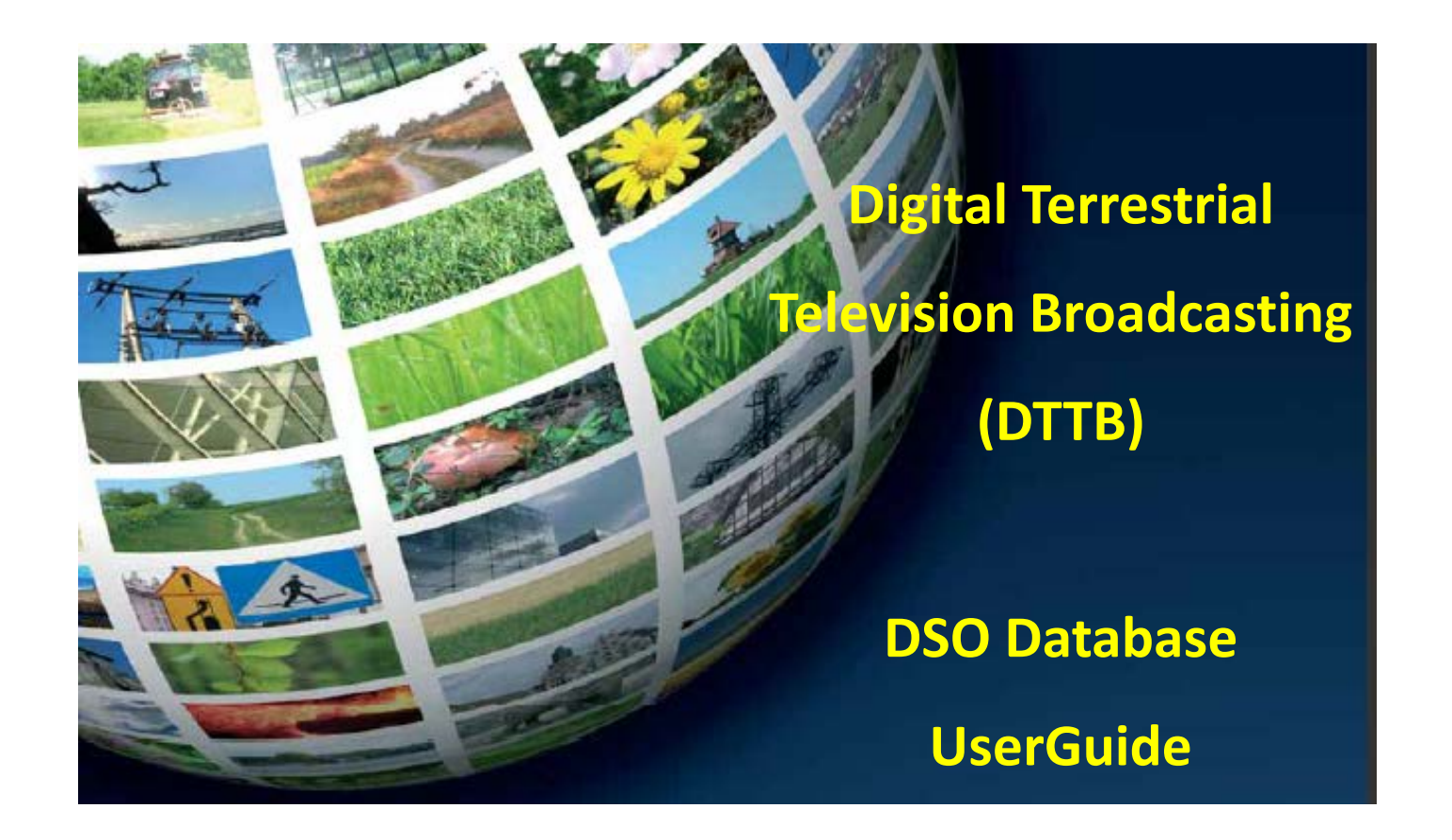

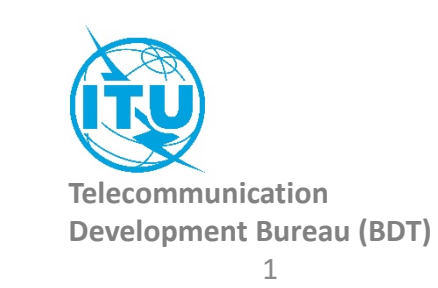

### How to access to the information of your country:

| Go the ASO website                                                                                                    | The first time, you need to <b>Request a Password</b> :                                                                   | Once you received your password: |
|----------------------------------------------------------------------------------------------------|----------------------------------------------------------------------------------------------------|----------------------------------|
|                                                                                                    | 1. Select your country                                                                                                    | 1. Select your country           |
| http://www.itu.int/net4/ITU-D/CDS/gq/META/DSO/index.asp                                                                                                    | 2. Type your E-mail                                                                                                    | 2. Type the password             |
|                                                                                                    | 3. Type your First Name                                                                                                   | 3. Click on «Submit» button      |
|                                                                                                    | 4. Type your Last Name                                                                                                    |                                  |
|                                                                                                    | 5. Click on «Submit» button                                                                                               |                                  |
| Committed to connecting the world                                                                                                    | 6. Check your mailbox, you<br>will receive shortly an email<br>from<br><u>bdtwebsupport@itu.int</u> with<br>your password |                                  |
| Analog to Digital Switch Over Project     Country:     Please select a country     You received an email from us with your password, you can login and fill all or parts of the questionnaire:     Password:     Password:     E-mail:   First Name:   Last Name:     Submit |                                                                                                    |                                  |
|                                                                                                    |                                                                                                    |                                  |

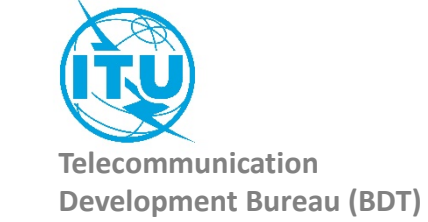

#### **Administration Portal**

After the login, the Administration Portal opens. You can see the three different information sections available for you country You can click on them, it will open them and you will be able to edit their information. You can close this page whenever you want, there is no need to save anything in this Administration Portal.

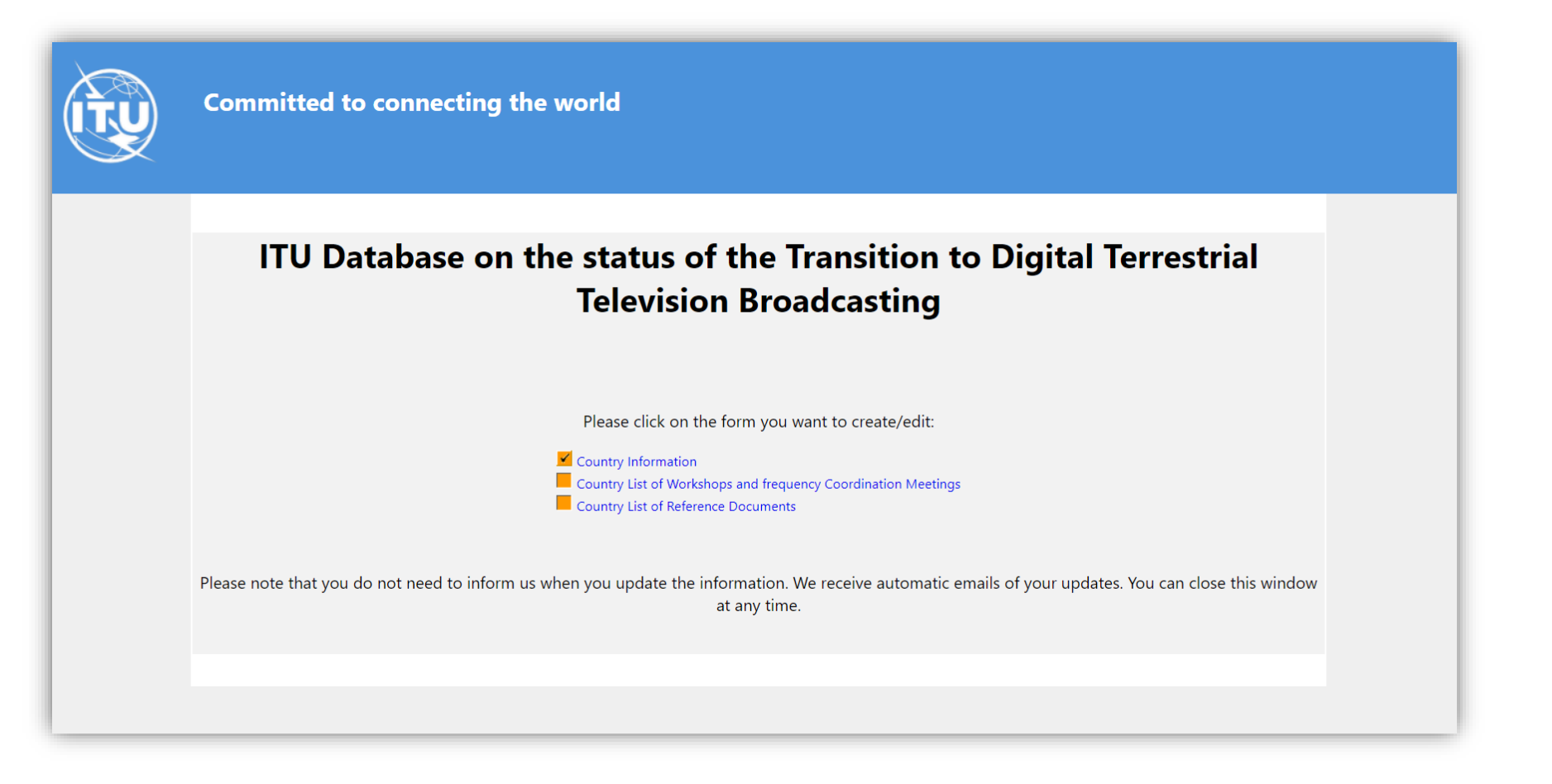

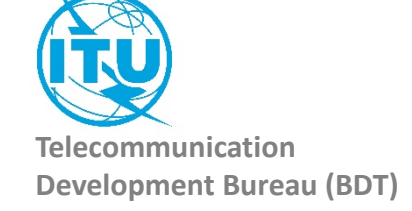

#### 1. The Country Information

| (TŲ | Committed to o        | Committed to connecting the world |           |            |           |                |         |
|-----|-----------------------|-----------------------------------|-----------|------------|-----------|----------------|---------|
|     | Country Information   |                                   |           |            |           |                |         |
|     | Year Of Launch        |                                   |           |            |           |                |         |
|     | System(s)             |                                   |           | 0          |           |                |         |
|     | Compression           | nu<br>ormation                    | AUX.      | MPEG-2     | UND-12    | LUMB<br>MPEG-4 | 509-1   |
|     | Status                |                                   | ۲         |            | 0         |                |         |
|     | No Mornati            |                                   | Ongoing   |            | Completed | Net            | Started |
|     | Websites              |                                   |           |            |           |                |         |
|     | Contact Point Email   |                                   |           |            |           |                |         |
|     | Contact Point Website |                                   |           | 1          |           |                |         |
|     | Contact Point Name    | C                                 |           |            |           |                |         |
|     |                       | C                                 | Save this | part of th | e Survey  |                |         |

Once you have filled the information, you need to save it. Click on the button «Save this part of the Survey»

The page will be closed and you should go back to the Administration Portal.

You can come back to this page and save it as many times as you want.

Everytime you save this page, an automatic email is sent to the ITU administrator to inform him of a change.

Save this part of the Survey

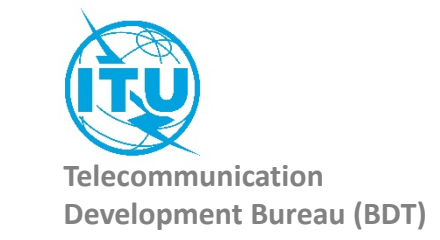

# 2. Country List of Workshops and frequency Coordination Meetings

| Here you can see the list of workshops and meetings for your country.<br>To create a workshop/meeting, click on the icon<br>It will open a new window<br>You can fill the details of the concerned Workshop/meeting and save the form.<br>You need also to save the Section page to inform ITU.                                                                                             | Country List of Workshops and frequency Coordination Meetings         |
|----------------------------------------------------------------------------------------------------|-----------------------------------------------------------------------|
|                                                                                                    | List of Events of interest                                            |
| Committed to connecting the world                                                                                                    | Action Event Name Start Date End Date Place Website Regional Coverage |
| Workshop, Meeting                                                                                                    | I'm not a robot                                                       |
| Event Name Place  Start Date Date Website                                                                                                    | Save this part of the Survey                                          |
| Regional Coverage:         Africa       Americas       Arab States       Asia & Pacific       CLS countries       Europe       World or Multi-Regional         Immode robot       Immode robot       Immode robot       Immode robot       Immode robot       Immode robot         Save this part of the Survey       Immode robot       Immode robot       Immode robot       Immode robot | Telecommunication<br>Development Bureau (BDT)                         |

## 3. Country List of Reference Documents

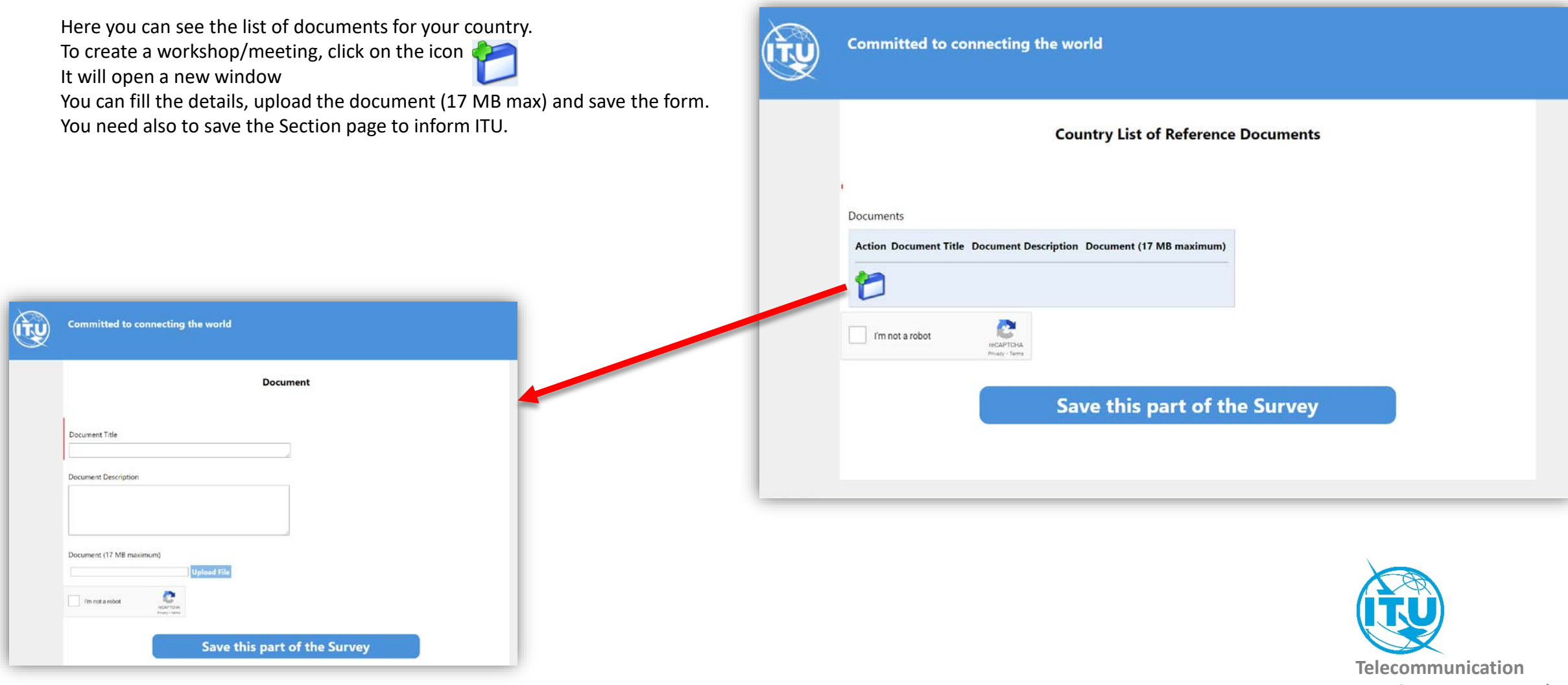

Development Bureau (BDT)

In case of any difficulty in accessing, modifying the database, please contact <u>fns@itu.int</u> or <u>bdtwebsupport@itu.int</u>

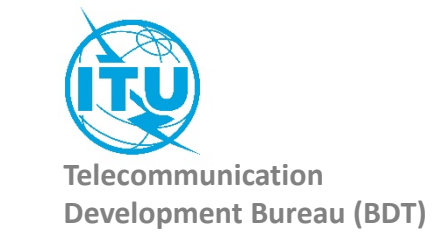